# $\underset{40}{\text{NaviCtrl}}_{2.0}$

LotharF MikroKopter.de

## Inhaltsverzeichnis

| <u>1 Allgemein</u>                             |       |
|------------------------------------------------|-------|
| 2 Anschlüsse                                   |       |
| 3 Integrierter Kompass                         | 5/35  |
| <u>3.1 Anzeige der Magnetwerte</u>             |       |
| <u>4 Bestückung</u>                            |       |
| 5 Anschluss MKGPS                              |       |
| <u>6 Einstellungen</u>                         |       |
| 6.1 GPS-System aktivieren und Kanal zuordnen   |       |
| 6.2 CareFree aktivieren und Kanal zuordnen     |       |
| 7 GPS Modus Steuerung                          |       |
| 7.1 Dynamic PositionHold                       |       |
| <u>8 Signaltöne</u>                            |       |
| <u>9 LED-Anzeigen</u>                          | 14/35 |
| 10 Funktionsprüfung                            |       |
| <u>11 Wie fängt man an?</u>                    |       |
| 11.1 Kompass kalibrieren.                      |       |
| 11.2 Video zum Kalibrieren                     |       |
| 11.3 Erster Start.                             |       |
| 12 MicroSD-Karte                               |       |
| <u>12.1 SETTINGS.INI</u>                       |       |
| 12.2 Gespeicherte Daten - Ordner "LOG"         |       |
| 12.3 Darstellung der Flugdaten in Google Earth |       |
| 13 Parameter                                   |       |
| 14 Debug-Schnittstelle                         |       |
| <u>15 NMEA</u>                                 |       |
| <u>15.1 Einstellung</u>                        |       |
| 15.2 Ausgabe Überprüfen                        |       |
| 15.3 Anschluss                                 |       |
| 15.4 Weiterführende Infos zu NMEA              |       |
| 16 Neue Software einspielen                    |       |
| <b><u>17 Error Codes / Fehlercodes</u></b>     |       |

## 1 Allgemein

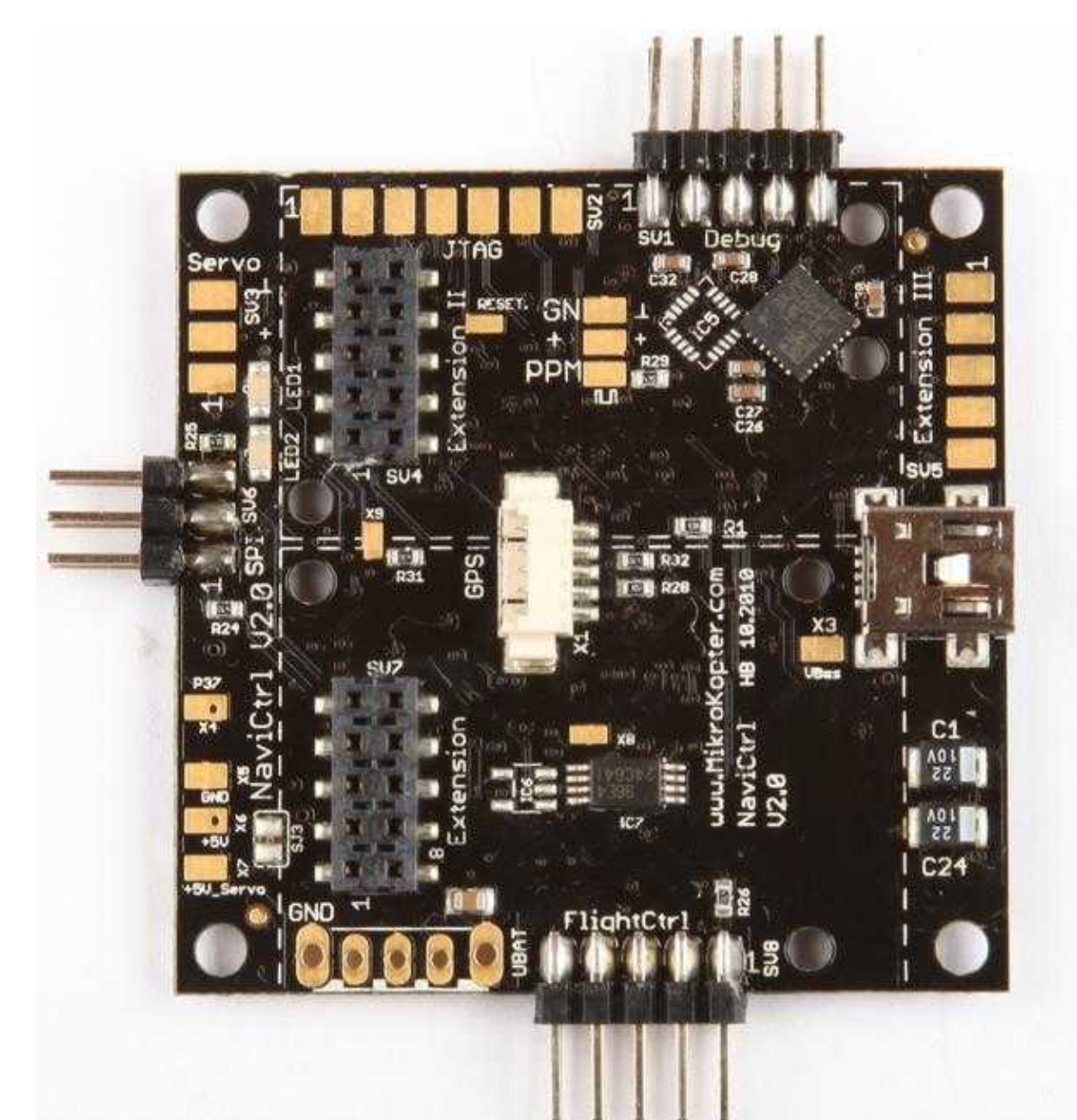

Die <u>NaviCtrl</u> V2.0 mit integriertem Kompassmodul ist der Nachfolger der NaviCtrl V1.1 und erweitert in Verbindung mit dem MKGPS die Fähigkeiten des MikroKopters. Durch die Nutzung dieser Baugruppen entsteht ein leistungsstarkes GPS-System.

Mit diesem GPS-System können dann Funktionen wie PositionHold, ComingHome, CareFree, der Wegpunkteflug sowie die <u>FollowMe</u>-Funktion genutzt werden.

Für den Wegpunkteflug können z.B. bis zu 30 Wegpunkte im <u>OSD</u> des KopterTool angelegt werden. Der Wegpunkteflug (und die Funktion des <u>FollowMe</u>) ist dann in einem **Radius von 250mtr. um den Startpunkt** des Kopters möglich.

Gewerbliche Nutzer mit Lizenz können auch eine größere Reichweite nutzen.

(Fragen zur Lizenz können direkt an HiSystem gestellt werden.)

<sup>9</sup> Alle anderen Funktionen (PositionHold, ComingHome, CareFree, etc.) sind in der vollen Reichweite die der Sender / Empfänger bietet, nutzbar.

(Die NaviCtrl2.0 mit integriertem Kompass kann auch einzeln mit der FlightCtrl genutzt werden. So ist allerdings nur die Funktion "<u>CareFree</u>" möglich.)

Die NaviCtrl-Platine verfügt neben einem ARM9-Mikrocontroller und Mikro-SD-Card-Sockel noch über zwei Erweiterungssteckplätze.

Beide Erweiterungsstecker sind frei für zukünftige Entwicklungen.

Auch kann die NaviCtrl in Verbindung mit dem MKGPS als separater **FollowMe-Sender** genutzt werden. Dies ist hier beschrieben: <u>FollowMe</u>

#### INFO

Durch den integrierten Kompass auf der NaviCtrl V2.0 ist das MK3Mag **nicht** mehr erforderlich. Im <u>KopterTool</u> ist daher der Button "MK3Mag" auch **ohne** Funktion. Die Kompasswerte können unter dem Button "<u>NaviCtrl</u>" überprüft werden.

## 2 Anschlüsse

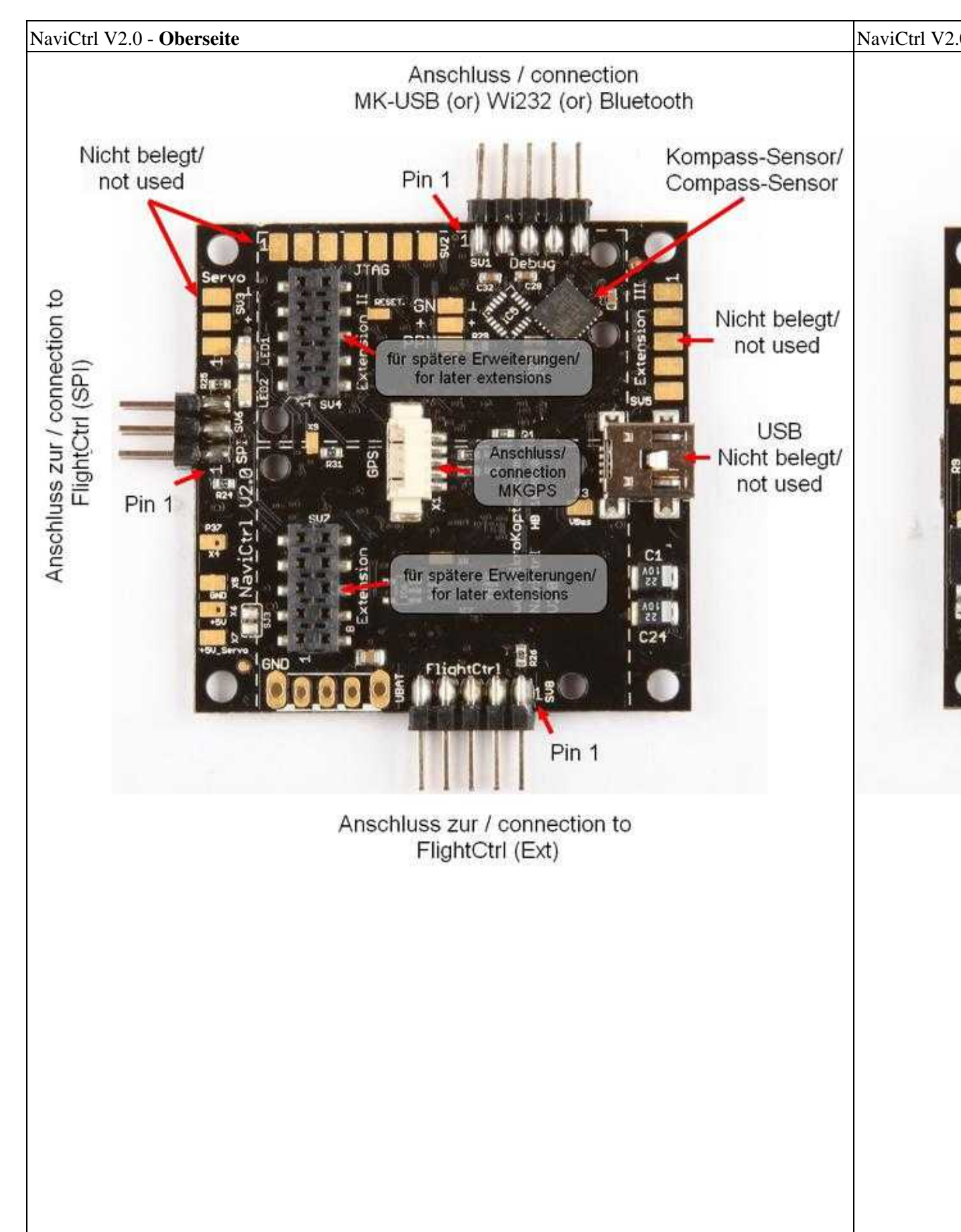

## **3 Integrierter Kompass**

Die Funktion des MK3Mag (Kompass) wurde in die NaviCtrl V2.0 integriert. Der Kompass muss wie bei dem MK3Mag auch, kalibriert werden (siehe "Kompass kalibrieren" weiter unten).

Nach dem Einschalten wird ein gefundenes Kompass-Modul angezeigt:

| 🔦 MikroKopter-Tool V1. 74a (c) www.mikrokopter.de                                                                                                    |  |
|----------------------------------------------------------------------------------------------------|--|
| Reinit BEPRON:<br>Connecting (try to reset hardware and start bootloader)OK<br>Controller: STR911 (NaviCtr1)<br>Bootloader V0.4<br>Buffer: 4096 Bytes<br>Reset<br>VART1 initok                                                                           |  |
| USB initok<br>UART2 initok<br>ADC initok<br>SPT initok<br>I2C initok<br>FAT16 init No Card in Slot.SD-Card could not be initialized.<br>FAT16 deinit<br>SDC deinitokok<br>Settings initOsing default values!<br>Hittittittittittittittittittittittittitt |  |
| 🛞 COM13 💽 Debug 👔 🔍 🛕 Update Software (serial)                                                                                                    |  |

### 3.1 Anzeige der Magnetwerte

Die Werte des 3-Achsigen Magnetsensors können im virtuellen Display des <u>KopterTool</u> (Button "<u>NaviCtrl</u>") abgelesen werden:

| a a serie a serie a serie a serie a serie a serie a serie a serie a serie a serie a serie a serie a serie a se |     |   |   |  |
|----------------------------------------------------------------------------------------------------|-----|---|---|--|
|                                                                                                    |     |   |   |  |
|                                                                                                    |     |   |   |  |
|                                                                                                    |     |   |   |  |
|                                                                                                    |     |   |   |  |
|                                                                                                    | + + | • | • |  |

Und für die Überprüfung im Scope auf der zweiten Analog-Seite ausgewählt werden:

| 16              |      |
|-----------------|------|
| 17              | 0    |
| 18              | 0    |
| 19 SD-Card-time |      |
| EarthMagnet [%] | 72   |
| Z_Speed         | 0    |
| N_Speed         | -0   |
| E Speed         | 0    |
| MagnetX         | -201 |
| Magnet Y        |      |
| Magnet Z        | -314 |
| Distance N      | 0    |
| Distance E      |      |
| GPS_Nick        | 0    |
| GPS_Roll        | 0    |
| Used_Sats       | 0    |

## 4 Bestückung

Auf der NaviCtrl V2.0 sind bereits die Stiftleisten an die Schnittstellen FlightCtrl, SPI und Debug aufgelötet.

## **5 Anschluss MKGPS**

Zur Installation des MKGPS bitte die Hinweise unter <u>MKGPS</u> beachten. Wie die NaviCtrl und das <u>MKGPS</u> mit der <u>FlightCtrl</u> montiert werden, sieht man hier: <u>MK-Turm</u>

## 6 Einstellungen

### 6.1 GPS-System aktivieren und Kanal zuordnen

Um die NaviCtrl mit dem Kompass und dem MKGPS verwenden zu können, muss die Funktion **GPS** in den Settings aktiviert werden.

Zusätzlich wird ein Kanal für die Modussteuerung zum Schalten der Funktionen (Frei, PositionHold, ComingHome)

benötigt (voreingestellt ist Poti2 => Kanal6). Dieser Kanal muss dann einem 3-fach Schalter am Sender zugewiesen werden.

(Wie ein Kanal am Sender einem Schalter zugeordnet wird, steht in der entsprechenden Anleitung des Senders.)

### 6.2 CareFree aktivieren und Kanal zuordnen

Soll die Funktion <u>CareFree</u> genutzt werden, muss ein zusätzlicher Kanal dieser Funktion zugeteilt werden. Standardmäßig ist die Funktion auf "0" = Deaktiviert eingestellt.

Wird hier ein entsprechender Kanal eingestellt, muss dieser einem Schalter am Sender zugeteilt werden. (Wie ein Kanal am Sender einem Schalter zugeordnet wird, steht in der entsprechenden Anleitung des Senders.)

• 🤤

Wie die Funktion **CareFree** und das zusätzlich zu aktivierende **Teachable CareFree** genutzt werden können,

kann hier nachgelesen werden: CareFree

Am einfachsten geht das Einstellen/Aktivieren der Funktionen über das <u>EasySetup</u>. Hier kann das **GPS** aktiviert und die Kanäle für GPS/CareFree zum Schalten eingestellt werden. Voreingestellt ist bereits **POTI2 => Kanal6** für die Schaltfunktion des GPS. CareFree ist in der Voreinstellung auf "0" = aus.

Einstellung im **EasySetup** 

#### INFO

Auf der Seite <u>EasySetup</u> sind die wichtigsten Einstellungen zusammengefasst. Alle hier vorgenommenen Einstellungen werden automatisch auf den dazugehörigen Unterseiten übernommen.

#### NaviCtrl\_2.0

Die im **EasySetup** vorgenommenen Einstellungen können auch direkt auf den einzelnen Unterseiten vorgenommen werden.

Das GPS kann in dem Reiter Konfiguration ein-/ausgeschaltet werden:

• 🤤

Nutzt man nur die NaviCtrl mit dem Kompass, kann dies hier einzeln aktiviert werden.

Zusätzlich kann man eine **Feste Ausrichtung** vergeben. Ist diese aktiviert, kann man während des Fluges den Kopter beliebig gieren. Lässt man den Gier-Stick los, richtet sich der Kopter automatisch wieder in die Richtung aus, in der er sich beim Starten befand.

Im Reiter **Navi-Ctrl** kann das **GPS** auch ein-/ausgeschaltet werden. Zusätzlich kann hier auch der **Kanal** zum Schalten der Funktion eingestellt werden:

Unter dem Reiter Verschiedenes kann die <u>CareFree</u> Steuerung und das Teachable CareFree eingestellt werden:

## 7 GPS Modus Steuerung

Insgesamt werden 3 Modi mit der GPS Modus Steuerung umgeschaltet.

Diese Funktionen sind:

- GPS\_MODE\_Frei (Frei)
- GPS\_MODE\_Position Hold (PH)
- GPS\_MODE\_Coming Home (CH)

Wie beschrieben ist für diese Funktion bereits der **Kanal 6 (POTI2)** voreingestellt. Dieser Kanal kann aber auch beliebig geändert werden.

<sup>9</sup> Zur Nutzung dieser Funktion sollte ein 3-Stufen-Schalter am Sender auf diesen Kanal eingestellt und genutzt werden.

P Der <u>Höhenschalter</u> sollte bei Nutzung dieser Funktion eingeschaltet werden.

#### 💡 TIPP:

• Der Höhenschalter kann z.B. auch auf den gleichen Kanal wie die GPS Modus Steuerung gelegt werden.

Hiermit spart man sich nicht nur einen Schaltkanal am Sender. Sobald die Funktion **PH** oder **CH** eingeschaltet wird, ist auch automatisch das Halten der Höhe eingeschaltet.

Expertenfunktion:

Die Funktionen sind ab einem bestimmten Wert aktiv. Diese sind wie folgt:

- GPS\_MODE\_Frei => Wert <20
- GPS\_MODE\_Position Hold => Wert zwischen 20 und 200
- GPS\_MODE\_**Coming Home** => Wert >200

#### Info

Für die Funktion von PH/CH ist zwingend ein Sat-Fix notwendig.

① Liegt dieser nicht vor, kann die Funktion zwar über den Schalter gewählt werden, hat aber dann keine Funktion.

Man muss den Kopter also weiterhin manuell steuern.

In der Funktion PositionHold (**PH**) bleibt der Kopter mit Unterstützung des GPS, an der Position stehen, an der die Funktion aktiviert wurden.

Wird auf die Funktion ComingHome (**CH**) umgeschaltet, fliegt der MK mit Unterstützung durch das GPS selbstständig zum Startpunkt zurück.

Ein Zurückschalten auf Frei schaltet diese Funktionen wieder ab.

#### Tipp:

• Sollte der Kopter im Modus PH um den Aktivierungspunkt kreisen (ein kleiner Radius ist hierbei allerdings normal), kann ein Neukalibrieren des Kompass helfen. Auch hilft zur besseren/genaueren Positionsbestimmung die Montage des GPS-Shield1.1 am MKGPS.

### 7.1 Dynamic PositionHold

Entweder im **EasySetup** (siehe Abbildung oben) oder unter dem Reiter **Navi-Ctrl2** kann die Funktion **Dynamic PositionHold** aktiviert werden.

Je nachdem ob diese Funktion aktiviert/deaktiviert ist, ist die Steuerung des Kopters im Modus PositionHold (**PH**) unterschiedlich:

- Funktion aus:
  - Der Kopter wird durch Bewegen des Nick- / Rollstick direkt gesteuert. Hierbei wird die Funktion PositionHold (PH) ausgeschaltet wenn die Sticks bewegt werden. An der neuen Position und nach dem Loslassen der Sticks, wird die Funktion PH wieder eingeschaltet.

Funktion an:

 Auch hier kann der Kopter durch Bewegen des Nick- / Rollstick auf eine neuen Position geflogen werden.
 Hierbei wird allerdings nicht PH aus- und eingeschaltet, sondern die Sollwerte der GPS-Koordinaten verschoben.

Dadurch ist eine genauere Positionierung des Kopters auch bei Wind möglich.

Hierbei fliegt er die Positionen allerdings etwas langsamer an; bewegt sich also etwas träger.

## 8 Signaltöne

Bei korrekt angeschlossenem NaviCtrl (mit Kompass/MKGPS) piept die FlightCtrl nun öfters. Die Töne sagen folgendes aus:

• Wird der Schalter für die GPS Funktion von **free** auf GPS\_MODE\_**PositionHold** oder GPS\_MODE\_**ComingHome** umgeschaltet und es besteht **kein** Sat-Fix (LED auf dem MK-GPS blinkt nicht) piept es 1 mal pro Sekunde. Dabei piept der Kopter solange, bis die Mindest-Anzahl an Satelliten gefunden und ein Sat-Fix erreicht wurde (Siehe Paramter "Min Sat").

Ausnahme: Das Piepen wird leiser, wenn ein Sat-Fix vorhanden ist, aber noch keine ausreichende Anzahl von Satelliten gefunden wurde.

#### **①** Hinweis:

- Dieses Piepen findet selbst dann statt, wenn GPS deaktiviert ist. (Daher beim Deaktivieren von GPS ggf. auch den Wert f
  ür "GPS Modus Steuerung" auf Null setzen.)
- 1x Piep \*Piiiep\* beim Wechsel des GPS-Modes (free PH CH)
- 1x Piep \*Piiiep\* beim Einloggen von neuen Ziel-Koordinaten

## 9 LED-Anzeigen

Auf der <u>NaviCtrl</u> befinden sich 2 LEDs, 1x rot und 1x grün. Die rote LED signalisiert einen Fehlerzustand. Zur Auflösung des jeweiligen Fehlers **muss** man die <u>NaviCtrl</u> mit dem MK-Tool verbinden. Dort wird der Fehler angezeigt.

Pie rote LED ist auch an, wenn der Kompass noch nicht kalibriert wurde! Hier wird als Fehlermeldung "error6" angezeigt.

## 10 Funktionsprüfung

Hierzu wird das Terminalfenster im <u>KopterTool</u> geöffnet. Wird nun die <u>NaviCtrl</u> alleine über den Anschluss **Debug** mit dem MK-USB verbunden und

der Jumper auf dem MK-USB geschlossen, sollte folgende Initialisierung der NaviCtrl zu sehen sein:

| S MikroKopter-Tool V2.00b (c) www.mikrokopter.de            | ۰ | × |
|-------------------------------------------------------------|---|---|
| Connected to Flight-Ctrl.                                   |   |   |
| ierminal (57600                                             |   |   |
| UARTI initok                                                |   |   |
| USB initok<br>UART2 initok                                  |   |   |
| UARIO initok                                                |   |   |
| ADC Initok                                                  |   |   |
| I2C initok                                                  |   |   |
| FAT16 initNo Card in Slot.SD-Card could not be initialized. |   |   |
| FAT16 deinit                                                |   |   |
| SDC deinitokok<br>Sarringa init. Using dafault valuasi      |   |   |
|                                                             |   |   |
| Version information:                                        |   |   |
| NaviCtrl HW: V2.0 SW: V2.0a                                 |   |   |
| ***************************************                     |   |   |
| HMC5843 ID 0x48/34/33-00                                    |   |   |
| EEprom initok                                               |   |   |
| Selftest ok                                                 |   |   |
|                                                             |   |   |
| + the use of this software is only permitted                |   |   |
| + on original MikroKopter-Hardware                          |   |   |
| + www.MikroKopter.de (c) HiSystems GmbH                     |   |   |
|                                                             |   |   |
|                                                             |   |   |
| Looking for FlightControl                                   |   |   |
| not found!                                                  |   |   |
| slight-ttri not compatible                                  |   |   |
|                                                             | - |   |
| ⊛ COM1 💌 Debug                                              |   |   |

#### Tip

Ist die NaviCtrl mit Kompass am Kopter mit der FlightCtrl und dem MKGPS montiert, sollten diese Baugruppen bei der Initialisierung zusätzlich zu sehen sein.

Hierbei sollte allerdings nicht der Jumper auf dem MK-USB gesteckt sein, sondern der Kopter mit dem Lipo oder einem Netzteil versorgt werden.

## 11 Wie fängt man an?

### 11.1 Kompass kalibrieren

**Wichtig:** Bei Erstbenutzung muss der Kompass-Sensor korrekt kalibriert werden! Ansonsten meldet das NaviBoard "Err:6 bad compass value".

Dank eines Knackgeräusches (ab Version FC:0.84) ist es sehr einfach, den Kompass richtig zu kalibrieren. Diese Methode hat im Gegensatz zur alten Methode den Vorteil, dass man beim Kalibrieren den MK nicht mehr genau waagerecht halten muss.

#### WICHTIG

Nick- und Rollachse bezieht sich auf die FC, **nicht** auf den eingestellten Mixer! Dort wo der Pfeil auf der FC hin zeigt ist die Nick-Achse!

#### Der Kopter sollte draußen, fernab von magnetischen Einflüssen kalibriert werden!

Also **nicht** direkt neben einem Haus, in der Nähe von Strommasten oder auf metallischen/magnetischen Untergründen kalibrieren.

Auch sollte man z.B. das Handy usw. aus der Tasche nehmen.

① Da die Erdmagnet-Feldstärke nicht überall gleich ist, sollte bei einem Ortswechseln der Kompass ebenfalls neu kalibriert werden!

(z.B. von Deutschland nach Amerika oder Süddeutschland nach Norddeutschland)

Die Kalibrierung erfolgt in mehreren Schritten:

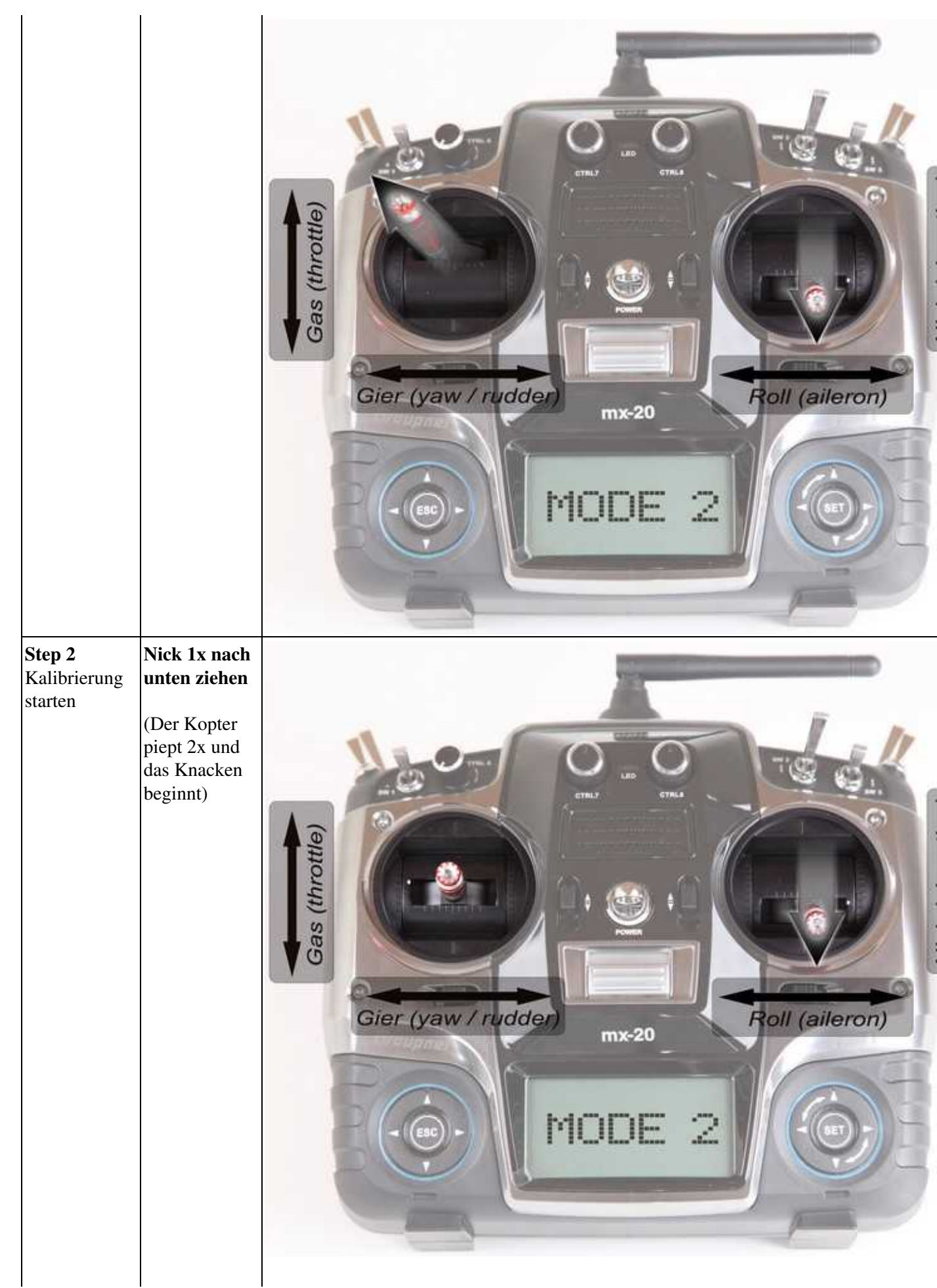

| Kalibrieren<br>der <b>X-Achse</b><br>(Nick-Achse) | Den Kopter<br>mit der Front<br>(Pfeilrichtung<br>der <u>FlightCtrl</u> )<br>nach Süden<br>oder Norden<br>ausrichten,<br>dann<br>den Kopter<br>ein paar Mal<br>über die<br>Nickachse<br>drehen, bis<br>der Summer<br>nicht mehr<br>"knarrt". | S<br>N          |
|---------------------------------------------------|----------------------------------------------------------------------------------------------------|-----------------|
| Kalibrieren<br>der <b>Y-Achse</b><br>(Roll-Achse) | Den Kopter<br>um 90°<br>drehen.<br>Das Knacken<br>beginnt<br>wieder.<br>Den Kopter<br>ein paar Mal<br>über die<br>Rollachse<br>drehen, bis<br>der Summer<br>nicht mehr<br>"knarrt".                                                         | 90° S<br>S<br>N |

04/26/24 16:34:43

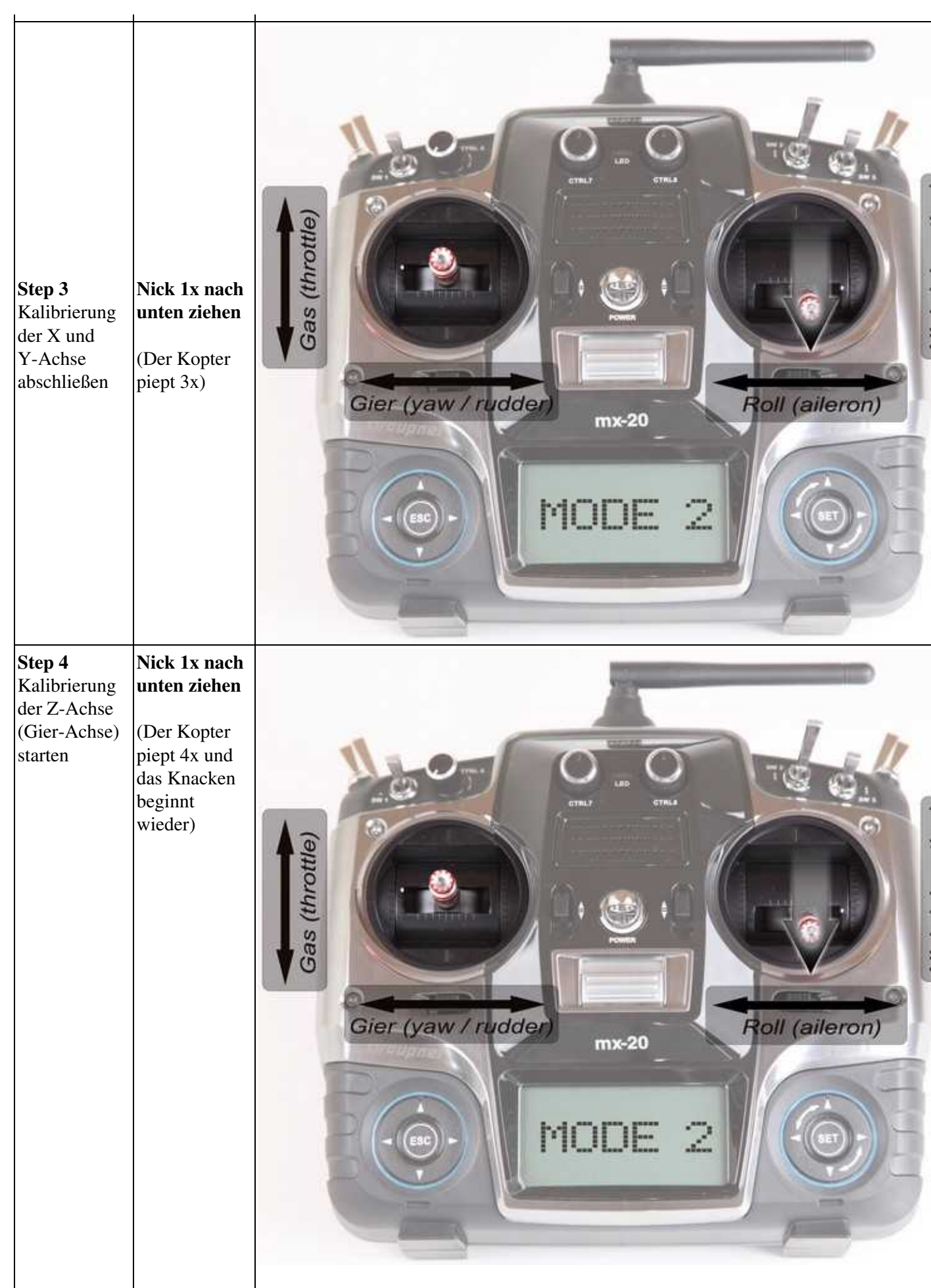

| L                                                 | 1                                                                                                    | 1                                                                                                    |
|---------------------------------------------------|----------------------------------------------------------------------------------------------------|----------------------------------------------------------------------------------------------------|
| Kalibrieren<br>der <b>Z-Achse</b>                 | INFO: Hierbei<br>ist es egal, ob<br>der Kopter mit<br>der X oder<br>Y-Achse nach<br>Süden<br>(Norden)<br>zeigt.<br>Den Kopter<br>ein paar Mal<br>über die Roll-<br>oder<br>Nickachse<br>drehen, bis<br>der Summer<br>nicht mehr<br>"knarrt". |                                                                                                    |
| Step 5<br>Kalibrierung<br>der Z-Achse<br>beenden. | Nick 1x nach<br>unten ziehen<br>Der Kopter<br>piept zur<br>Bestätigung<br>2x                                                                                                    | (alleron)<br>(alleron)<br>(alleron)<br>(alleron)<br>(alleron)<br>(alleron)<br>(alleron)<br>(alleron)<br>(alleron)<br>(alleron) |

## 3. Nachdem der Kopter nach der erfolgreichen Kalibrierung 2x "gepiept" hat, ist die Kalibrierung abgeschlossen.

• Wenn alles OK ist, erlischt auf der NaviCtrl V2.0 mit integriertem Kompass nach wenigen Sekunden die rote LED.

Nutzt man eine NaviCtrl V1.1 mit MK3Mag, leuchtet die LED auf dem MK3Mag dauerhaft.

#### Fertig

### 11.2 Video zum Kalibrieren

Sollte es Probleme beim Kalibrieren geben, kann ein Magnetfehler am Kopter hieran schuld sein. Informationen hierzu können hier nachgelesen werden: <u>MagnetError</u>

#### 11.3 Erster Start

Um die Funktionen auszuprobieren, benötigt man viel Platz und freien Himmel.

- 1. Wie oben beschrieben, die GPS-Funktion (und <u>CareFree</u>) aktivieren und den Schalter(n) am Sender zuordnen.
- 2. MikroKopter einschalten und den Funkkontakt zwischen Sender und Empfänger sicherstellen.
- 3. Auf den ersten Sat-Fix warten.
  - LED am MKGPS leuchtet solange kein Sat-Fix vorhanden ist und **blinkt**, wenn ein Sat-Fix erreicht wurde.
  - Hat man den GPS-Schalter am Sender auf PH oder CH stehen, piept der Kopter so lange im Sekundentakt, bis die Mindestzahl an Satelliten gefunden wurde.
  - Das Piepen ist leiser, wenn Fix da ist, aber noch nicht alle 6 Satelliten gefunden wurden.
  - Mit einem Bestätigungspiep verstummt das Piepen, sobald ein Sat-Fix vorhanden ist.
- 4. Kontrolle der Kommunikation zwischen NaviCtrl und FlightCtrl.
  - Der Kopter piept in Abständen solange das GPS keinen Fix hat (*er piept jedoch nur, wenn man auf PH oder CH ist, im FREE-Mode piept er nicht*).
  - Wenn der GPS-Schalter am Sender umgeschaltet wird, muss es jedes mal kurz piepen.
- 5. Warten bis das GPS einen Sat-Fix erreicht hat und die LED auf dem MKGPS blinkt.
- 6. Auf GPS\_MODE\_Frei schalten!
- 7. Motoren starten.
  - Einige Sekunden schweben und (wenn nötig) den <u>MikroKopter</u> am Sender feintrimmen damit er selbstständig (so gut es geht) die Position hält.
  - Nun den Kopter auf eine gewünschte Höhe bringen und die Höhenregelung aktivieren.
- 8. Auf den GPS\_MODE PositionHold (PH) schalten.
  - Position wird eingeloggt (wird durch ein Piepen bestätigt).
  - GPS sollte jetzt greifen und der Kopter schwebt im Idealfall mit wenigen Metern Unterschied an seiner Position.

## 12 MicroSD-Karte

In die <u>NaviCtrl</u> kann eine **Micro SD-Karte** in der Größe **bis 2GB** (in **FAT16** formatiert) eingesetzt werden. Hierauf können dann automatisch die Flugroute und andere Daten des Kopters im KML-Format und GPS-Format gespeichert werden.

Die SD-Karte wird wie unter Anschlüsse zu sehen ist, in die NaviCtrl eingesteckt.

Eine erkannte und initialisierte Micro-SD-Karte kann man in der Initialisierung der NaviCtrl erkennen.

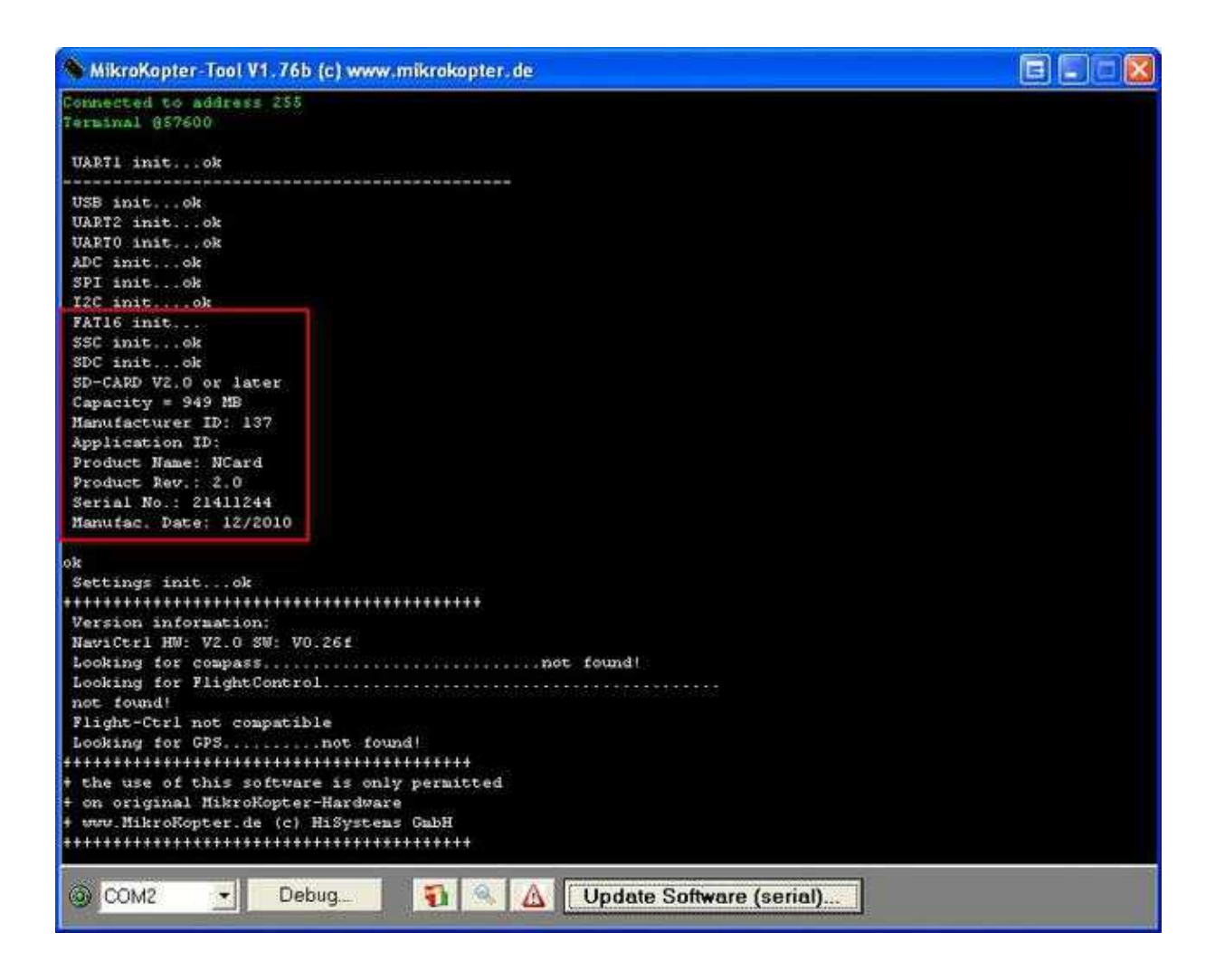

Möchte man die Daten auf der Micro SD-Karte auslesen oder ändern, muss diese aus der <u>NaviCtrl</u> entnommen und in einen geeigneten Kartenslot am PC eingesteckt werden.

### **12.1 SETTINGS.INI**

Auf der SD-Karte wird von der NaviCtrl. automatisch eine Datei mit dem Namen Settings.ini angelegt.

| Name -                                                                                     |     |
|--------------------------------------------------------------------------------------------|-----|
|                                                                                            |     |
| J SET 1005111                                                                              |     |
| SETTINGS.INI - Editor                                                                      | e 🔀 |
| Datei Bearbeiten Format Ansicht ?                                                          |     |
| ######## MikroKopter configuration file ########                                           | *   |
|                                                                                            |     |
| # KML logging interval in ms (0 = disabled)<br>KMLLOGGING = 500                            |     |
| # GPX logging interval in ms (0 = disabled)<br>GPXLOGGING = 500                            |     |
| <pre># max. altitude in m MAX_FLYING_ALT = 0</pre>                                         |     |
| <pre># max. range in m MAX_FLYING_RANGE = 0</pre>                                          |     |
| <pre># Auto-descend range in m (0 = disabled) (only comm. License) DESCEND_RANGE = 0</pre> | =   |
| <pre># GPS SBAS mode (0 = off, 1 = on) GPS_SBAS_DGPS_ON = 1</pre>                          |     |
| <pre># minimum time of the Waypoint-Event value (seconds) MIN_EVENT_TIME = 2</pre>         |     |
| # dynamic for flying waypoints in percent (0-200)<br>WAYPOINT DYNAMIC = 100                |     |
| # Wait on Waypoint until Out-Pattern is finished (1=on 0=off)<br>WAIT_FOR_OUT1 = 1         |     |
| <pre># NMEA Output interval in ms (0 = disabled) NMEA_INTERVAL = 0</pre>                   |     |
| <pre># GPS configmode (0 = off, 1 = on) GPSAUTOCONFIG = 1</pre>                            |     |
|                                                                                            | +   |

- **KMLLOGGING = 500** (Intervall (in ms) des Loggens der KML-Daten. Default = 500.)
- **GPXLOGGING = 1000** (Intervall (in ms) des Loggens der GPX-Daten. Default = 1000.)
- MAX\_FLYING\_ALT = 0 (Eingabe der maximalen Flughöhe. Default = 0. Siehe INFO)
- MAX\_FLYING\_RANGE = 0 (Eingabe der maximalen Flugradius. Default = 0. Siehe INFO)
- **DESCEND\_RANGE = 0** (Eingabe des Sicherheitsradius für den . Default = 0. Siehe INFO)
- **GPS\_SBAS\_DGPS\_ON = 1** (Ein-/Ausschalten des DGPS Empfang. Default = 0.)
- MIN\_EVENT\_TIME = 2 (Einstellbare Auslösezeit. Siehe: <u>WP-Wartezeit</u>)
- WAYPOINT DYNAMIC = 100 (Default = 100)
- WAIT\_FOR\_OUT1 = 1 (Kopter wartet beim WP-Flug mit dem Weiterflug bis der Schaltvorgang an OUT1 erledigt ist. Default = 1.)
- NMEA\_INTERVAL = 0 (Bestimmt den Ausgabeintervall (in ms) der NMEA Daten am seriellen Ausgang der Navi (Debug PIN9). Default = 0.)
- **GPSAUTOCONFIG = 1** (1 = die NC schreibt seine eigene GPS-Konfigurtion (temporär) ins MKGPS. Default = 1.)

#### INFO Wichtige Einstellungen für Lizenznutzer!

**MAX\_FLYING\_ALT** Hier kann eine maximale Höhe eingetragen werden, die z.B. bei einer Aufstiegserlaubnis zur Gewerblichen Nutzung gefordert wird.

Erreicht der Kopter diese eingestellte Höhe, erscheint über die Telemetrieanzeige die Meldung 29 "ERR:Max Altitude".

Reagiert man nicht auf diese Meldung, und steigt weiter, wird 10mtr. über der eingestellten max. Höhe der Kopter automatisch auf das eingestellte Notgas umgestellt Link und der Kopter sinkt.

Beim Erreichen der eingestellten Höhe wird automatisch wieder von Notgas auf normalen Betrieb umgestellt.

Nutzer ohne Lizenz bekommen beim Erreichen der max. Höhe ebenfalls diese Meldung angezeigt, können aber weiter steigen.

Weitere Informationen hierzu, können hier nachgelesen werden: Max.Höhe - Beispiel

**MAX\_FLYING\_RANGE** Hier kann ein maximaler Flugradius eingetragen werden, der z.B. bei einer Aufstiegserlaubnis zur gewerblichen Nutzung gefordert wird.

**INFO:** Dieser Wert sollte kleiner sein, als der unter "DESCEND\_RANGE" eingetragene Radius !!! Erreicht der Kopter diesen Radius, wird automatisch das GPS zugeschaltet und der Kopter ebenfalls automatisch über die Funktion "ComingHome" wieder zurück in den eingestellten Flugradius zurückgeflogen. Hierbei wird eine entsprechende Meldung über die Telemetrieanzeige ausgegeben.

**DESCEND\_RANGE** Hier kann ein maximaler Flugradius eingetragen werden, der z.B. bei einer Aufstiegserlaubnis zur gewerblichen Nutzung gefordert wird.

Verlässt der Kopter diesen Radius wird er automatisch mit 80% Schwebegas in den Sinkflug übergehen.
 INFO:

Diesen Radius sollte der Kopter bei einem kleiner eingestellten "MAX\_FLYING\_RANGE" unter normalen Umständen nicht erreichen.

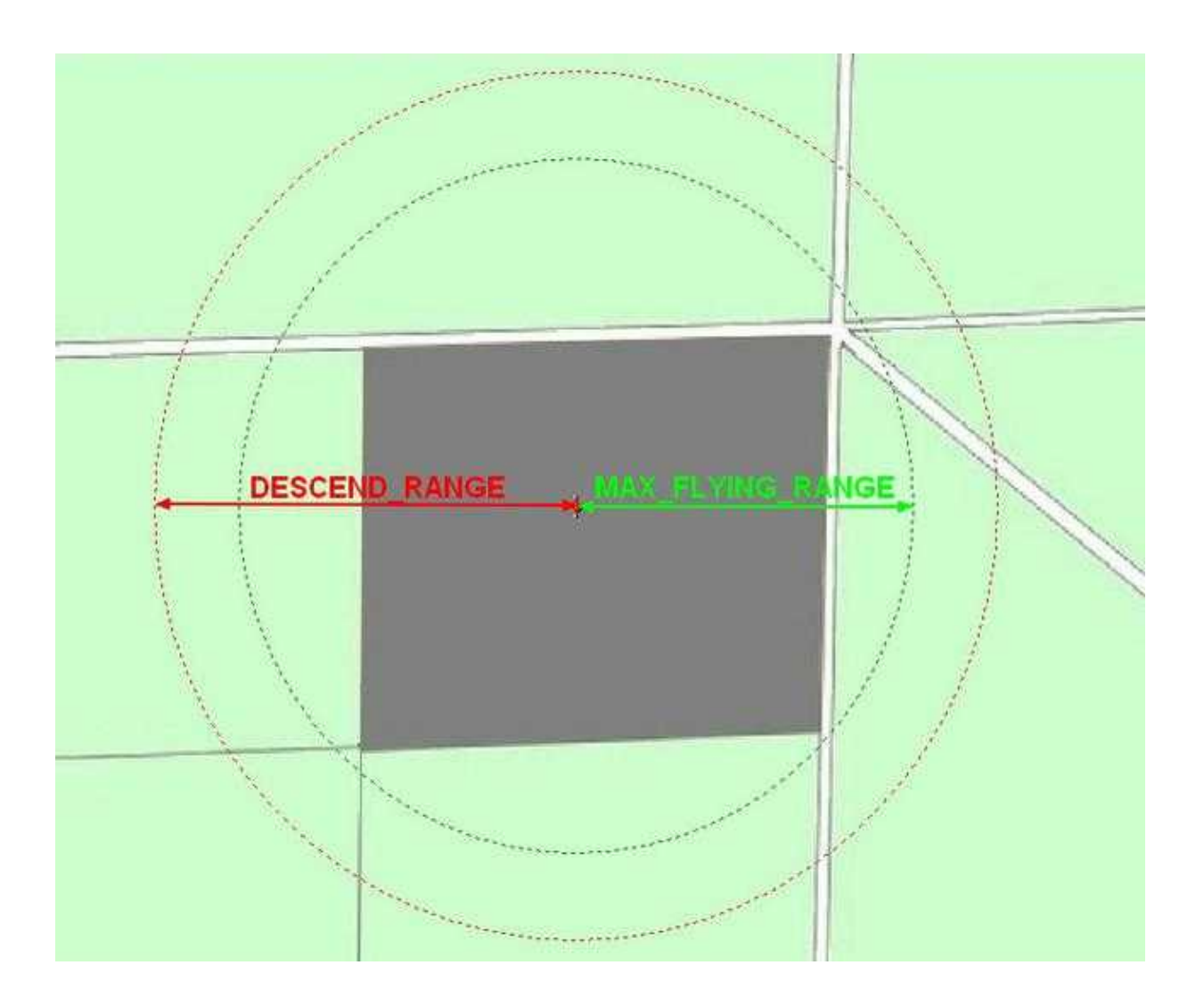

1 Bei Nutzern ohne Lizenz ist diese Einstellung "DESCEND\_RANGE" ohne Funktion.

**TIP:** Zum Ändern der Werte sollte die SD-Karte direkt in einen geeigneten Slot am PC eingelegt und geöffnet werden. Hier kann über einen Editor die Anpassung erfolgen.

**TIP:** Lizenznutzer sollten in den Einstellungen "Verschiedenes" die Funktion "SD card missing" aktivieren. (Zur Information: Z.B. in Frankreich werden ab 2012 diese Einstellungen für gewerbliche Nutzer Pflicht und ein Kopter muss, wenn er sich außerhalb des 150mtr. Radius befindet, herunterkommen.)

#### Achtung

1. Sollte man diese Daten verändern müssen, bitte **keine** Logging-Zeiten unter 500ms verwenden - dies kann die Navigation beeinträchtigen und zu Fehlern führen!

2. Nach einem Update der NaviCtrl auf eine neuere Version sollte die vorhandene SETTINGS.INI auf der SD Karte gelöscht werden.

Diese wird durch die neue Software automatisch neu und passend angelegt.

### 12.2 Gespeicherte Daten - Ordner "LOG"

Während des Fluges wird automatisch ein Ordner "LOG" angelegt. In diesem Ordner wird eine .KML Datei und eine .GPX Datei angelegt.

Für jeden Flug werde hier neue .KML und .GPX Dateien angelegt. Die Flugdaten werden in der .GPX Datei gespeichert.

Diese sind:

- ele
- time
- sat
- Altimeter
- Variometer
- Course
- Groundspeed
- VerticalSpeed
- FlightTime
- Voltage
- Current
- Capacity
- RCQuality
- RCRSSI
- Compass
- NickAngle
- RollAngle
- NCFlag
- ErrorCode
- TargetBearing
- TargetDistance

- RCSticks
- GPSSticks
- Aktueller Waypoint
- Wert des WP-Event
- Nick- und Roll-Servo-Sollwerte

Diese Daten kann man sich z.B. mit dem "GPX-Viewer" ansehen. (Link)

### 12.3 Darstellung der Flugdaten in Google Earth

In "Google Earth" kann man sich die gespeicherten Flugdaten des Kopters ansehen. In der aktuellen Google Earth Version (>6.1) kann man sich durch Laden der .KML oder der .GPX Dateien die Flugroute anzeigen lassen.

#### Tipp

Sollten sich beim öffnen der .KML Datei in "Google Earth" nur rote Striche zeigen, die bis zum Äquator reichen, müssen in der .KML Datei die Lehrzeichen entfernt werden. Hierzu muss die Datei mit einem Editor geöffnet und bearbeitet werden.

#### • Beispiel:

- ◆ Falsch: +7.1234567,+53.1234567, 0.000
- ◆ Richtig: +7.1234567,+53.1234567,0.000

Ab der Softwareversion V0.26g (NaviCtrl) ist diese Änderung im KML-Log enthalten.

(Die Flugroute wird bei .GPX Daten in der Höhe auch angezeigt, wenn man in den Eigenschaften der Datei die **Höhe** auf **Relativ zum Boden** einstellt.)

## **13 Parameter**

In der Praxis hat sich gezeigt, dass die voreingestellten Parameter (Einstellungen) bereits für fast alle <u>MikroKopter</u> ausreichend ist.

Wer ein wenig Feintuning betreiben möchte, kann dies in den Settings tun. Und zwar in den Reitern <u>NaviCtrl</u> und <u>NaviCtrl2</u>.

## 14 Debug-Schnittstelle

An die **Debug**-Schnittstelle wird das MK-USB angeschlossen. Hierüber kann die <u>NaviCtrl</u> eingestellt, mit neuer Software bespielt, oder Fehlerinformationen über das <u>KopterTool</u> angesehen werden.

Zur Datenübertragung zwischen dem Kopter und einem PC kann auch ein **Bluetooth-Modul** oder ein **Wi232-Modul** genutzt werden.

Das Modul wird auch an die **Debug**-Schnittstelle der <u>NaviCtrl</u> angeschlossen. Ein zweites Modul (Bluetooth oder Wi232) wird dann zum Empfangen der Daten an das MK-USB angeschlossen.

30/35

## 15 NMEA

Ab Software-Version 2.02a (FlightCtrl/NaviCtrl), kann über das UBlox Modul auch das **NMEA** Format ausgegeben werden.

Damit können die Positionsdaten des Kopters an z.B. Kameras mit integriertem Datenlogging übergeben und darauf gespeichert werden.

Die Ausgabe erfolgt über den Seriellen Ausgang der FlightCtrl V3 / NaviCtrl mit **57600 Baud** (default) / TTL (5V).

Gesendet werden die Datensätze **RMC & GGA**. Der Abgriff erfolgt am Seriellen Port (FlightCtrl V3) oder dem "Debug" Port (NaviCtrl)

über die Kontakte PIN9 (TxD) + PIN7 (GND).

### 15.1 Einstellung

| NEL CONTRACTOR                                                                                                    |                       |
|----------------------------------------------------------------------------------------------------|-----------------------|
|                                                                                                    |                       |
|                                                                                                    |                       |
|                                                                                                    |                       |
|                                                                                                    |                       |
|                                                                                                    |                       |
|                                                                                                    |                       |
|                                                                                                    |                       |
|                                                                                                    |                       |
|                                                                                                    |                       |
|                                                                                                    |                       |
|                                                                                                    |                       |
|                                                                                                    |                       |
|                                                                                                    |                       |
|                                                                                                    |                       |
|                                                                                                    |                       |
|                                                                                                    |                       |
|                                                                                                    |                       |
|                                                                                                    |                       |
| Description of the strategy                                                                                                    | -                     |
| Walking the second second                                                                                                    | - 5                   |
| WATCH Double Long of the long of the long  | and the second second |
|                                                                                                    |                       |
|                                                                                                    |                       |
|                                                                                                    |                       |
|                                                                                                    |                       |
|                                                                                                    |                       |
|                                                                                                    |                       |
|                                                                                                    |                       |
|                                                                                                    |                       |
|                                                                                                    |                       |
|                                                                                                    |                       |
|                                                                                                    |                       |
|                                                                                                    |                       |
|                                                                                                    |                       |
|                                                                                                    |                       |
| service of the second second second second                                                                                                    |                       |
|                                                                                                    | -                     |
| A State of the local data and the local data and th | _                     |

Damit das NMEA Format über PIN9 ausgegeben werden kann, **muss** eine microSD-Karte (max. 2GB/FAT16) in der NaviCtrl / FlightCtrl V3.0 genutzt werden.

Auf der micro SD Karte befindet sich die Datei "SETTINGS.ini". Diese Datei kann mit einem Text-Editor geöffnet und bearbeitet werden.

Den Ausgabeintervall des NMEA Signal stellt man mit dem Parameter NMEA\_INTERVAL ein.

• # NMEA Output interval in ms (0 = disabled) NMEA\_INTERVAL = 0

Per Default ist die Ausgabe deaktiviert (NMEA\_INTERVAL = 0) Soll z.B. alle 500ms eine Ausgabe erfolgen, trägt man diesen hier ein (NMEA\_INTERVAL = 500)

Die Ausgabe erfolgt dabei mit 57600 Baud. Dieser Wert kann ab der SW-Version 2.20 unter dem Parameter "# Baudrate for the PC-UART" geändert werden.

• WICHTIG:

Wird der Wert für die Baudrate in der SETTINGS.INI geändert, erfolgt die Datenübertragung an allen Seriellen Ausgängen in dieser Geschwindigkeit !!!

Nutzt man eine drahtlose Verbindung zwischen Kopter <-> PC muss auch diese dann an die neue Baudrate angepasst werden!

#### • INFO:

Sollte sich der Parameter "# NMEA Output interval in ms" nicht in der SETTINGS.INI befinden, kann die vorhandene "SETTINGS.ini" auf der microSD-Karte gelöscht werden. Nach dem Anstecken des Akku an den Kopter wird automatisch eine neue "SETTINGS.ini" mit den benötigten Parametern angelegt.

### 15.2 Ausgabe Überprüfen

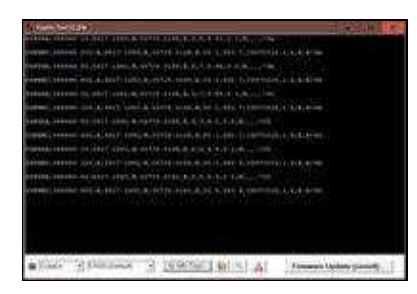

Ist ein *NMEA\_INTERVAL* in der SETTINGS.INI eingetragen, kann die Ausgabe der Daten im Terminalfenster des KopterTool überprüft werden.

Hierfür den Button [-> NaviCtrl] im KopterTool aktivieren und über den Button [Firmware update & Terminal] das Terminalfenster öffnen. Die Ausgabe der NMEA Daten kann dann z.B. so aussehen:

### **15.3 Anschluss**

In diesen Beispielen ist der Abgriff beschrieben:

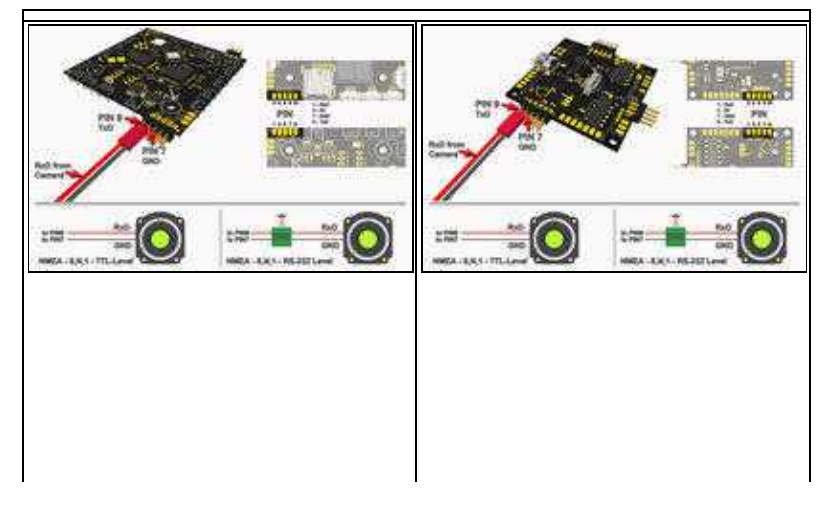

### 15.4 Weiterführende Infos zu NMEA

Mehr Informationen zum NMEA Format kann hier eingesehen werden:

- http://www.kowoma.de/gps/zusatzerklaerungen/NMEA.htm
- <u>http://aprs.gids.nl/nmea/</u>

## 16 Neue Software einspielen

- 1. Die NaviCtrl über die 10- und 6pol. Verbindungs-Stecker mit der FlightCtrl verbinden (siehe <u>MK-Turm</u>)
- 2. Das <u>MK-USB</u> an die **Debug** Schnittstelle der NaviCtrl anschließen den Jumper auf dem MK-USB **nicht** stecken.
- 3. Jetzt den Kopter einschalten.
- 4. Das Mikrokopter-Tool starten und im Terminalfenster (Button *Firmware Update und Terminal*) auf **Update Software (serial)** klicken. Dann die .hex-Datei auswählen.
- 5. Der Update-Vorgang startet und sollte in ca. 1-2 Minuten abgeschlossen sein. Am Ende erkennt man das Eintreffen von Debug Daten im Terminal.

Weitere Informationen zum Update (auch wenn es z.B. Fehlschlägt) kann man hier erfahren: SoftwareUpdate

#### INFO

Für ein Update der Software sollte immer das MK-USB angeschlossen werden. Nutzt man für die Datenübertragung ein Wi232 Modul oder Bluetooth Modul kann das Update fehlerhaft durchgeführt werden!

#### INFO

Das Flashen des Bootloaders ist nicht notwendig und auch nicht möglich. Falls der Prozessor defekt sein sollte, kann ein neuer Prozessor mit entsprechendem Bootloader im <u>Shop</u> gekauft werden.

## **17 Error Codes / Fehlercodes**

Wird am Kopter das GPS-System (NaviCtrl + Kompass + MKPGS) eingesetzt, kann beim kalibrieren der Gyros kurzzeitig "error6" und "error3" im Display der Telemetrieübertragung erscheinen. Dies ist normal und liegt daran, dass beim Kalibrieren die Verbindung zwischen <u>FlightCtrl</u> und <u>NaviCtrl</u> kurrzeitig unterbrochen wird.

Sollte eine Error-Meldung dauerhaft angezeigt werden oder nach dem kalibrieren dauerhaft bleiben, liegt ein Fehler vor.

Die Fehlercodes und Tipps zu deren Behebung findest du hier: ErrorCodes

• KategorieMK-Baugruppe/de